## **Procurement portal** Two-factor authentication (2FA) instructions

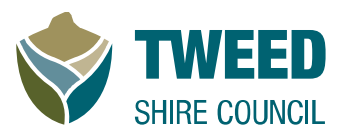

Tweed Shire Council protects data in the Procurement Portal by requiring users to log in with an email, password and an authenticator app. Two-factor authentication (2FA) is a security method requiring two identification forms to access data (password and app).

## Authenticator apps that can be used for the procurement portal

| Microsoft                                                                                                    |  |                                                                                                    |  |
|----------------------------------------------------------------------------------------------------|--|----------------------------------------------------------------------------------------------------|--|
| iOS                                                                                                    |  | Android                                                                                                    |  |
| Scan the QR code or<br>download and install<br><b>Authenticator</b> from the<br>Apple app store<br><u>Get the app</u> |  | Scan the QR code or<br>download and install<br><b>Authenticator</b> from the<br>Google Play store<br><u>Get the app</u> |  |

| Google                                                                           |                                                                                    |  |  |
|----------------------------------------------------------------------------------|------------------------------------------------------------------------------------|--|--|
| iOS                                                                              | Android                                                                            |  |  |
| Download and install the <b>Google</b><br>Authenticator from the Apple app store | Download and install the <b>Google</b><br>Authenticator from the Google Play store |  |  |
| Get the app                                                                      | Get the app                                                                        |  |  |

## Using the authenticator app to access the procurement portal

For your first login, it's best to use a different device from the one where your authenticator app is installed. For example, use a laptop to log into the procurement portal and your phone to authenticate.

When logging in for the first time, you will see the following screen:

- 1. Open your authenticator app on your phone, select the + icon and choose **Scan QR Code**.
- 2. With your phone, scan the QR code that appears on the tender portal login page.
- 3. Enter the code that appears on your phone into the tender portal.
- 4. Once entered, you will be authenticated and remain logged in until you use a different device to log in.

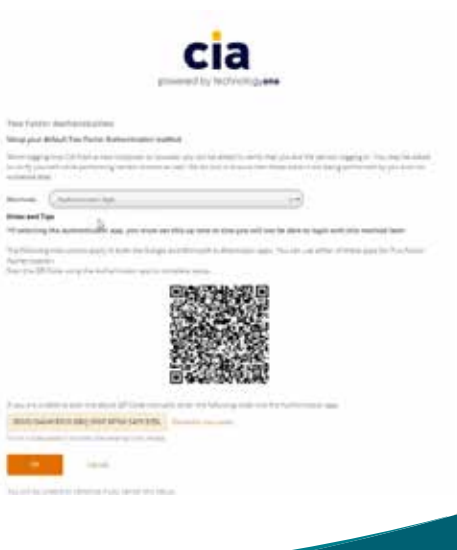